## **Table of Contents**

| Cara Membuat Service Filebrowser | ······ | L |
|----------------------------------|--------|---|
|                                  |        |   |

## **Cara Membuat Service Filebrowser**

Agar filebrowser dapat dijalankan sebagai service maka berikut ini adalah tahapan cara membuatnya.

```
mkdir /filebrowser/
nano /filebrowser/filebrowser.sh
```

isi dengan

#!/bin/bash
filebrowser -a 103.175.218.12 -p 81 -d /filebrowser/filebrowser.db -r
/media\_masjd/

Kemudian file service

nano /etc/systemd/system/filebrowser.service

isi dengan

```
Unit]
Description=Filebrowser-Media-Masjd
After=network-online.target
```

[Service]
ExecStart=/filebrowser/filebrowser.sh

[Install] WantedBy=multi-user.target

dan silahkan dicoba

systemctl start filebrowser
systemctl enable filebrowser
systemctl status filebrowser

From: https://www.pusathosting.com/kb/ - **PusatHosting Wiki** 

Permanent link: https://www.pusathosting.com/kb/filebrowser/membuat-service

Last update: 2024/12/11 21:21

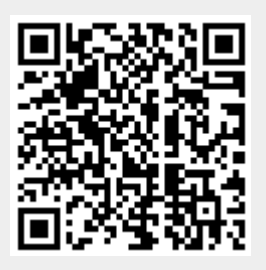